# <u>Accéder au tableau de bord DSN de l'URSSAF</u>

×

×

Fiche pratique. DSN.

### Accéder au tableau de bord de l'URSSAF

Sommaire :

- <u>Contexte</u>
- <u>Procédure</u>

## ► <u>Contexte</u>

L'Urssaf a mis en place un service de fiabilisation des données accessible via Net-Entreprises ou depuis votre espace URSSAF.

Ce service vous aidera à identifier les anomalies détectées concernant certains employeurs et/ou salariés. Il vous permettra également de réagir rapidement pour corriger ces anomalies.

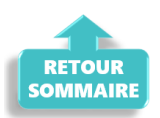

#### ► <u>Procédure</u>

- Connectez vous sur Net-Entreprises avec le compte qui dépose les DSN ;
- Rendez-vous sur le tableau de bord DSN, après avoir vérifié la conformité de vos fichiers DSN puis accédez au menu « Services complémentaires«

| NET-ENTREPRISES-FR<br>La solution globale pour vos déclarations sociales                                                                                                    |                                                                                                    |                                                                                                    |                                                                                           |
|----------------------------------------------------------------------------------------------------|----------------------------------------------------------------------------------------------------|----------------------------------------------------------------------------------------------------|-------------------------------------------------------------------------------------------|
| leau de bord <u>Aide</u> Base de connais                                                                                                    | ssance                                                                                                    |                                                                                                    |                                                                                           |
| DSN DECLARAT                                                                                                    | ION SOCIALE NOMINATI                                                                                                    | E TABLEAU DE                                                                                                    | BORD                                                                                      |
|                                                                                                    |                                                                                                    |                                                                                                    |                                                                                           |
| BLEAU DE BORD                                                                                                    | SORTIE DE LA DSN                                                                                                    |                                                                                                    |                                                                                           |
| Vous êtes inscrit                                                                                                    |                                                                                                    |                                                                                                    |                                                                                           |
| Nom Prénom<br>Tél: 0 1 23 45 67 89<br>contact @ monasso.fr<br>N° Siret : 012345678912<br>LE NOM DE MON ASSOCIATION<br>Adresse<br>CodePostal Ville                                                                 | Le tableau<br>des compte<br>suite au dép<br>d'événemer<br>à chaque de                                                                  | de bord vous permet de c<br>es rendus métier et reto<br>lôt d'une DSN mensuelle o<br>t. Il est donc important d<br>pôt réalisé. | onsulter l'ensemble<br>ours d'informations<br>ou d'un signalement<br>e le consulter suite |
| Historique des échanges                                                                                                    |                                                                                                    | + Afficher tou                                                                                                    | t ou sélectionner 📍                                                                       |
| derniers échanges effectués pour                                                                                                    | les 30 derniers jours                                                                                                    |                                                                                                    |                                                                                           |
| Date et heure de dépôt Type d                                                                                                    | envoi Nom du fichier                                                                                                    | Etat de pris                                                                                                    | se en compte                                                                              |
|                                                                                                    | Aucun échange effectué pour les 30                                                                                                    | derniers jours                                                                                                    |                                                                                           |
|                                                                                                    |                                                                                                    |                                                                                                    | 0                                                                                         |
|                                                                                                    |                                                                                                    |                                                                                                    |                                                                                           |
| Récapitulatif                                                                                                    |                                                                                                    | + Afficher tou                                                                                                    | t ou sélectionner 📍                                                                       |
| DSN mensuelles 🔿 Signalement                                                                                                    | s d'événements P                                                                                                    | our l'échéance au 🔇                                                                                                    | 05 Août 2024                                                                              |
| larations non transmises 💡                                                                                                    | 0                                                                                                    |                                                                                                    |                                                                                           |
| larations rejetées                                                                                                    | 0                                                                                                    |                                                                                                    |                                                                                           |
| larations conformes                                                                                                    | 0                                                                                                    |                                                                                                    |                                                                                           |
| Dánôt d'un nouveau fichier                                                                                                    |                                                                                                    |                                                                                                    |                                                                                           |
|                                                                                                    |                                                                                                    |                                                                                                    |                                                                                           |
| Cliquez sur "Parcourir" pour selectionn                                                                                                    | er le fichier à transmettre. Vérifiez                                                                                                  | es formats autorisés en cl                                                                                                    | iquant <u>ici</u> .                                                                       |
|                                                                                                    |                                                                                                    |                                                                                                    |                                                                                           |
| Choisir un fichier du Aucun fichier n'a ete se                                                                                                    | électionné                                                                                                    |                                                                                                    |                                                                                           |
| Choisir un fichier Aucun fichier n'a ete si<br>Les informations relatives au suivi de<br>mail suivante : contact@monasso.fr<br>renseignez la zone ci-dessous prévue<br>informations relatives à votre inscripti   | électionné<br>vos transmissions (bilans, comptes<br>. Pour modifier temporairement ce<br>à cet effet. Pour modifier l'adresse r<br>on. | rendus, certificats) seron<br>tte adresse, c'est-à-dire p<br>nail suite à un changemen                                          | it transmises à l'adresse<br>our un dépôt précis,<br>t, vous devez modifier l             |
| Choisir un fichier   Aucun fichier n'a ete si<br>Les informations relatives au suivi de<br>mail suivante : contact@monasso.fr<br>renseignez la zone ci-dessous prévue<br>informations relatives à votre inscripti | électionné<br>vos transmissions (bilans, comptes<br>. Pour modifier temporairement ce<br>à cet effet. Pour modifier l'adresse r<br>on. | rendus, certificats) seron<br>tte adresse, c'est-à-dire p<br>nail suite à un changemen                                          | it transmises à l'adresse<br>our un dépôt précis,<br>t, vous devez modifier l             |

Cliquez sur le bouton "Envoyer".

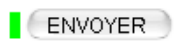

```
Services complémentaires
```

Vous pouvez accéder aux services complémentaires proposés par les Organismes de Protection Sociale via les liens suivants :

- » Mandats de prélèvement : Accéder au module de gestion des mandats
- » Informations utiles : Accédez aux rapports complémentaires pour la gestion RH/paie
- URSSAF : <u>Accéder aux Services +</u>
- CNAM : Accéder aux BPIJ
- Organismes complémentaires : <u>Accéder aux fiches de paramétrage</u>
- MSA : <u>décomptes IJ employeur</u>
- » DSN\_FIAB : Accéder au service FIAB
- CRPNPAC : Accéder aux services complémentaires CRPNPAC
- MSA : <u>Votre espace privé MSA</u>

← RETOUR

• Cliquez sur le lien « Suivi DSN »

URSSAF : Accéder aux Services +

- Ma situation de compte
- Echanges avec mon URSSAF
- Suivi DSN

Vous accédez à votre espace URSSAF :

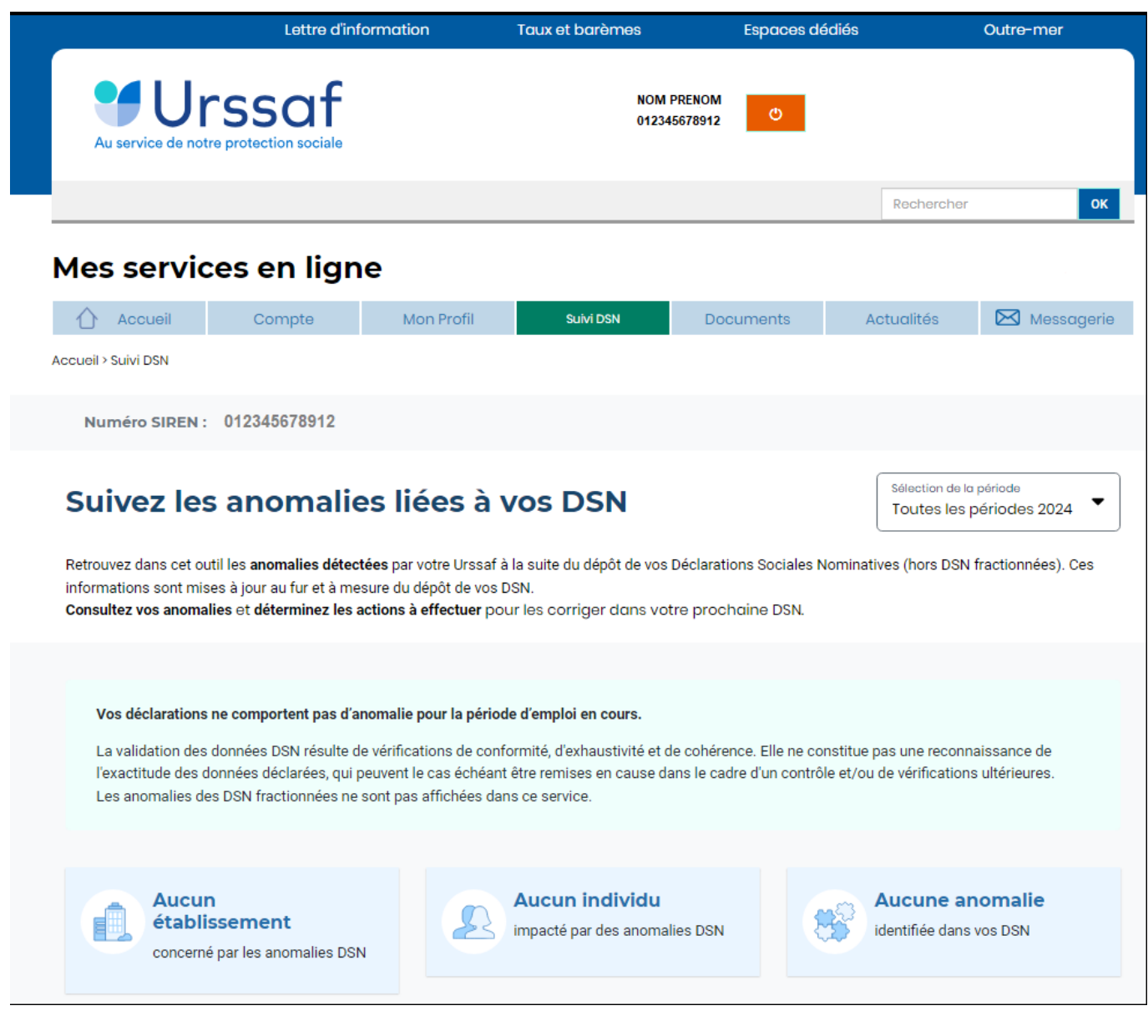

Avec le nouveau service « **Suivi DSN** », vous recevez en plus une notification de votre URSSAF.

Via ce service, l'URSSAF précise :

- l'origine et le détail des anomalies ;
- les modalités de correction.

L'URSSAF vous prodigue également des conseils pour ne pas reproduire vos erreurs.

▶ <u>ler cas : Aucune action n'est requise car il n'y a pas d'anomalie détectée</u>.

# ► 2nd cas : des éléments sont à fiabiliser tels que ci-dessous (assiette, cotisations)

S'il y a des anomalies, vous pouvez les corriger. Il y a deux solutions :

- vous avez déposé votre DSN plusieurs jours avant l'échéance : Vous déposez une nouvelle DSN annule et remplace avant minuit la veille de l'échéance, via le logiciel.
- vous avez déposé votre DSN à l'échéance : Vos modifications et/ou corrections seront reprises dans la DSN du mois suivant.

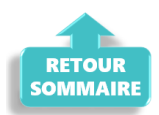